1. 제어판 -> 네트워크 및 인터넷 -> 네트워크 및 공유센터 -> 어댑터 설정 변경

| 🛱 네트워크 및 공유 센터 - 🗆 >                                                                                                    |                                                                      |   |  |  |  |
|----------------------------------------------------------------------------------------------------|----------------------------------------------------------------------|---|--|--|--|
| ← → ∽ ↑ 躍 ≪ 네트 › 네트워                                                                                                    | ڻ ~                                                                  | م |  |  |  |
| 제어판 홈 기본<br>확성 네<br>어댑터 설정 변경<br>고급 고유 설정 변경<br>미디어 스트리밍 옵션 개단                                                                     | 기본 네트워크 정보 보기 및 연결 설정<br>활성 네트워크 보기<br>네트워크 액세스 형식: 인터넷<br>연결: 및 이터넷 |   |  |  |  |
| 네트워크 설정 변경<br>새 연결 또는 네트워크 설정<br>광대역, 전화 접속 또는 VPN 연결을 설정하거나 라우터 또는 액세스 지점을 설정합니다.<br>문제 해결<br>네트워크 문제를 진단 및 해결하거나 문제 해결 정보를 얻습니다. |                                                                      |   |  |  |  |
| 참고 항목<br>Windows Defender 방화벽<br>인터넷 옵션                                                                                            |                                                                      |   |  |  |  |

#### 2. 어댑터 변경 설정 -> 이더넷 (속성)

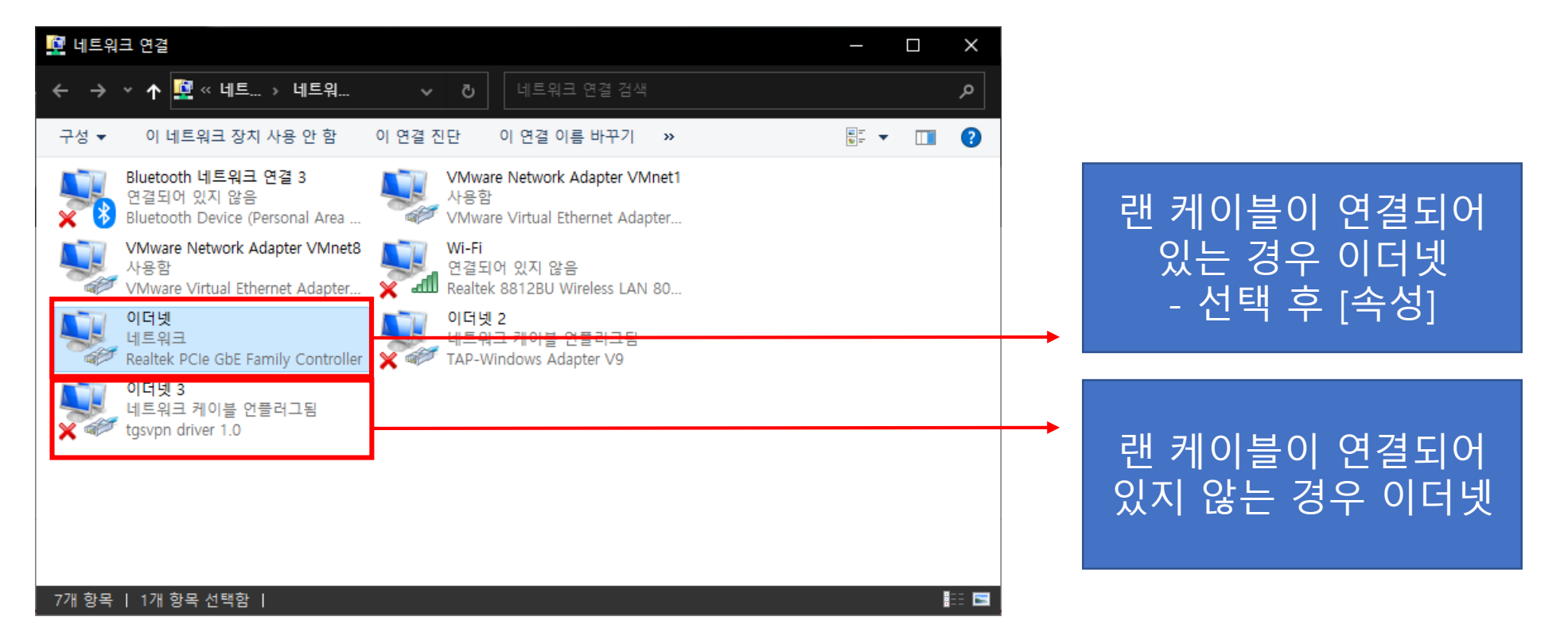

### 3. 인터넷 프로토콜 버전 4(TCP/IPv4) [속성]

| 🚇 이더넷 속성                                                    | × | 인터넷 프로토콜 버전 4(TCP/IPv4) 속성                                                            | ×        |                                              |
|-------------------------------------------------------------|---|---------------------------------------------------------------------------------------|----------|----------------------------------------------|
| 네트워킹 공유                                                     |   | 일반                                                                                    |          |                                              |
| 연결에 사용할 장치:                                                 |   | 네트워크가 IP 자동 설정 기능을 지원하면 IP 설정이 자동으로 할당되도록<br>하 수 이슈니티는 지원하지 않으며, 네트이크 관리다에게 정전하며 성정가로 | <u>.</u> | 마즈人, 하다 바ㅇ 마이려                               |
| Prealtek PCIe GbE Family Controller                         |   | 을 수 있습니다. 시원에서 않으면, 데르워크 전니지에게 먹을만 P 글정없을<br>문의해야 합니다.                                | 2        | [[구고, 걸ᆼ 같은 [F입국]<br>서비넷 마스크·                |
| 구성(C)                                                       | ] | ○자동으로 IP 주소 받기(O)                                                                     |          |                                              |
| 이 연결에 나옴 양복 사용(Q):                                          | - |                                                                                       |          | 기본 게이트 웨이·                                   |
| ☑ ☞ Microsoft Networks용 클라이언트<br>☑ ☞ VMware Bridge Protocol |   | IP 주소([):                                                                             |          | 학당 반으 IP앞 3자리와                               |
| ☑ 🐙 Microsoft 네트워크용 파일 및 프린터 공유                             |   | 서브넷 마스크(U): 255 . 255 . 0                                                             |          |                                              |
| ☑ 🦉 QoS 패킷 스케줄러                                             |   | 기보 게이트웨이(ጦ): 254                                                                      |          | ⊑ ∠34                                        |
| [월 <u>-</u> 인터넷 프로토콜 버전 4(TCP/IPv4)                         |   |                                                                                       |          |                                              |
| - Microsoft 네트워크 이랍다 말타클릭사 프로토클                             |   | ⊖ <u>자동으로 DNS 서버 주스 반기@</u> )                                                         |          |                                              |
| < >>                                                        |   | - ④ 다음 DNS 서버 주소 사용(E):                                                               |          |                                              |
| 설치(N) 제거(U) 속성(R)                                           |   | 기본 설정 DNS 서버(P): 202 . 30 . 48 . 21                                                   |          |                                              |
| 설명<br>Transmission Control Protocol/이터네 프로토콜인니다 기보적         |   | 보조 DNS 서버( <u>A</u> ): 202 . 30 . 48 . 34                                             |          | DNS 지미구소는 공월암.<br>기보세제 · 202 20 49 21        |
| 인 광역 네트워크 프로토콜로, 다양하게 연결된 네트워크에서 통<br>신을 제공합니다.             |   | - 글 끝낸 째 설정 유효성 검색(L) - 코급(M).                                                        |          | 기준일정 : 202.30.48.21<br>보조 DNS : 202.30.48.34 |
| 확인 취소                                                       |   | 확인 취소                                                                                 | 2        |                                              |

#### 4. IP 셋팅 완료 후 [이더넷 상태] 확인

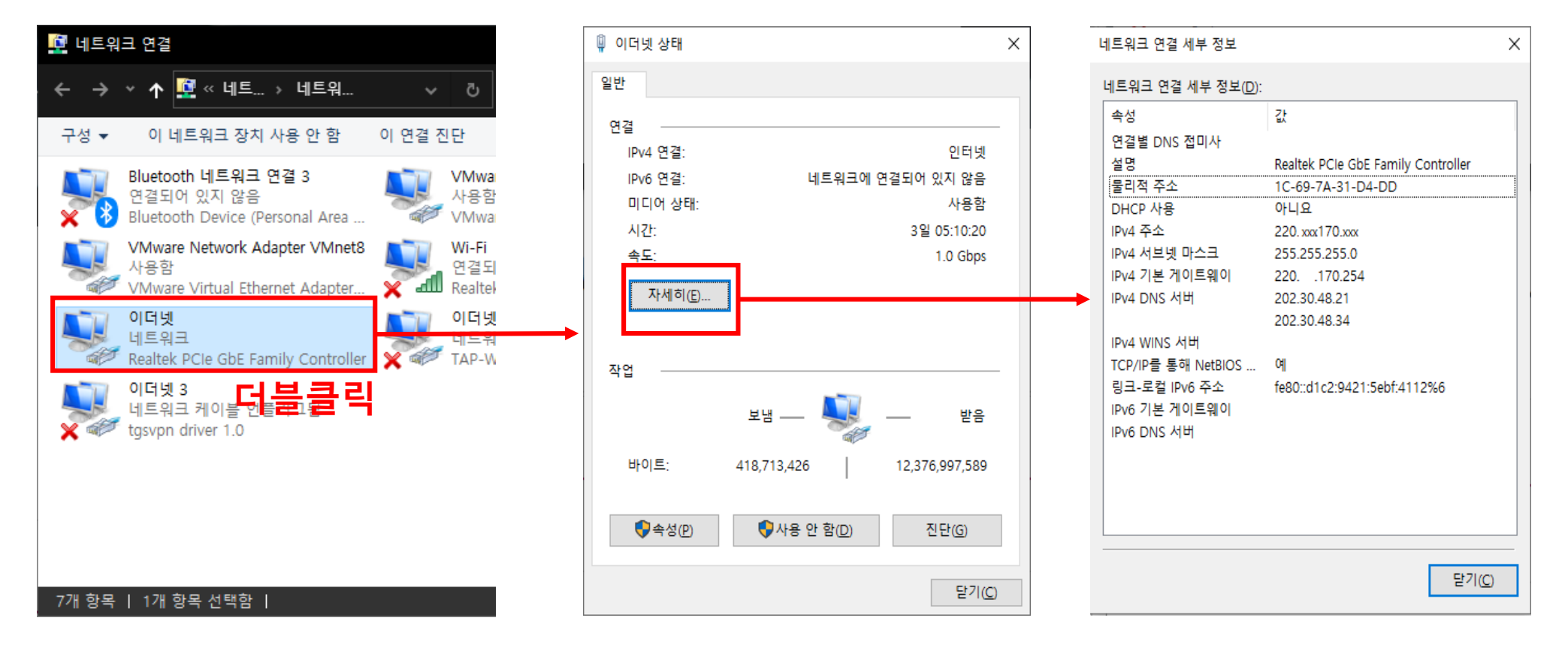